# How to access NVR & IP Camera with IE, Chrome and Firefox?

First time run, the browser will ask you to download a component. Please proceed by following the instruction. (As Fig. 1) **Note** you will need to close the browser while install those component.

| uniview              | -     |       |  |
|----------------------|-------|-------|--|
| Username<br>Password |       |       |  |
|                      | Login | Reset |  |

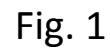

Some special instructions pending on the type of browser you are using.

### **1. Internet Explore**

Currently Uniview equipment will ONLY work with 32-bit version Internet Explorer 8, 9 and 11.

Pay attention not open with 64-bit IE. (As Fig. 2)

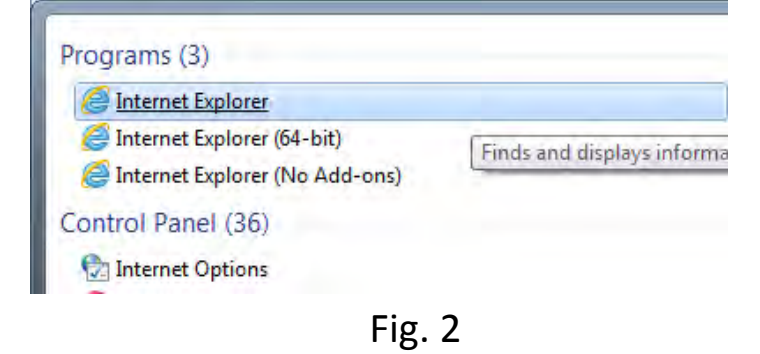

# 2. Google Chrome:

The function of '**NPAPI**' is required to be enabled:

#### Go to the Web: Chrome://Flags (As Fig. 3)

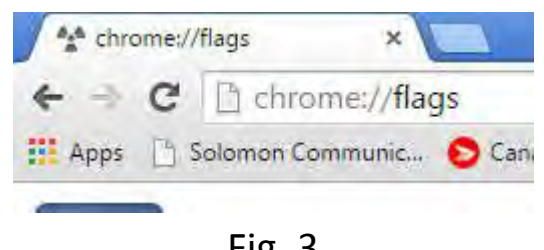

Fig. 3

Find the related function line (As Fig.4), then enable the 'NPAPI' function, and restart the browser.

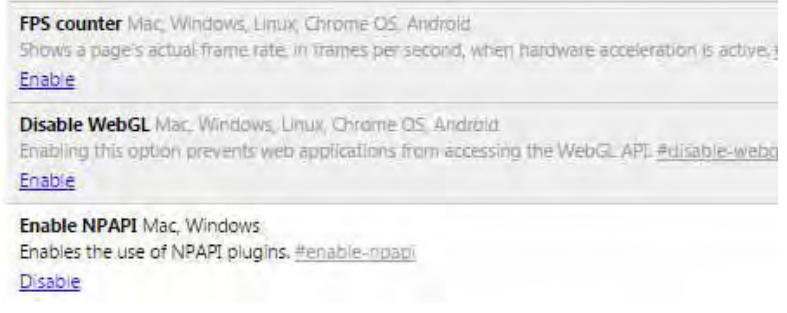

Fig. 4

Then browsing to the NVR's IP address as normal operation (for example: Http://192.168.6.16)

## 3. Firefox Browser:

When you web browsing the NVR with Firefox, you may expect to see the pop message like Fig. 5 as follows:

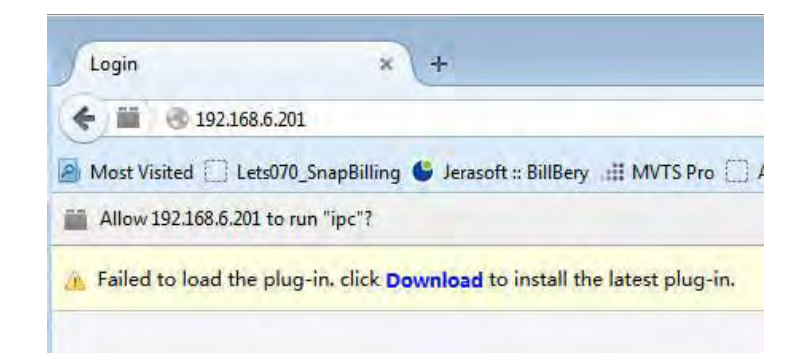

# Fig. 5

Then you need to allow the 'Plug-in' to be installed on your computer as Fig. 6:

| Allow 99.234.190.35 to ru | in plugins?          | DI Pla         |
|---------------------------|----------------------|----------------|
| Surveillance Frame        | Allow and Remember 🔻 | L Please click |
| Surveillance Player       | Allow and Remember 💌 |                |

Fig. 6

Afterwards, you may web browsing the NVR's IP as normal (For example: <u>Http://192.168.6.16</u>).

4. How to access your NVR browser via public Internet?

Pre-requirements:

- a. You registered the NVR into myCloud account.
- b. Enable the UPNP function on your router
- c. NVR status is ONLINE from your myCloud acct (refer to Fig. 7)

| 12               | 1 Device List |             |                 |                |                          |              |              |             |                      | + Add Devo       |  |
|------------------|---------------|-------------|-----------------|----------------|--------------------------|--------------|--------------|-------------|----------------------|------------------|--|
| My Cloud Devices |               |             |                 |                |                          |              |              |             | + 🗰                  |                  |  |
| Select           | No.           | Device Name | Device Type     | Device IP      | Latest Online Time       | Status       | Share Device | Change Name | Retrieve<br>Password | Access<br>Device |  |
| 0                | 1             | 1040_208    | NVR208-32       | 99,234,190,35  | 8/18/2015 10:33:23<br>AM | Online .     | Share        | Change      | Retrieve             | Access           |  |
| 0                | 2             | 89Conf      | NVR201-<br>08EP | 99.237.241.137 | 8/18/2015 10:33:23<br>AM | Online       | Share        | Change      | Retneve              | Access           |  |
| 0                | 3             | Dex_test220 | NVR202-<br>16EP | 99.234,190.35  | 8/18/2015 10:33:32<br>AM | inaccessible | Share        | Change      | Retrieve             | Access           |  |

5. How to access your NVR browser from Macbook Safari?

Pre-requirements:

- a. Your NVR has firmware version newer than B2212P15 or B2312P15
- b. You are NOT using iOS device, like iPhone or iPad

Tips:

You close the Safari when you install the plug-in;

Allowed plug-in: Safari->Preferences-

>Security->Internet plug-ins

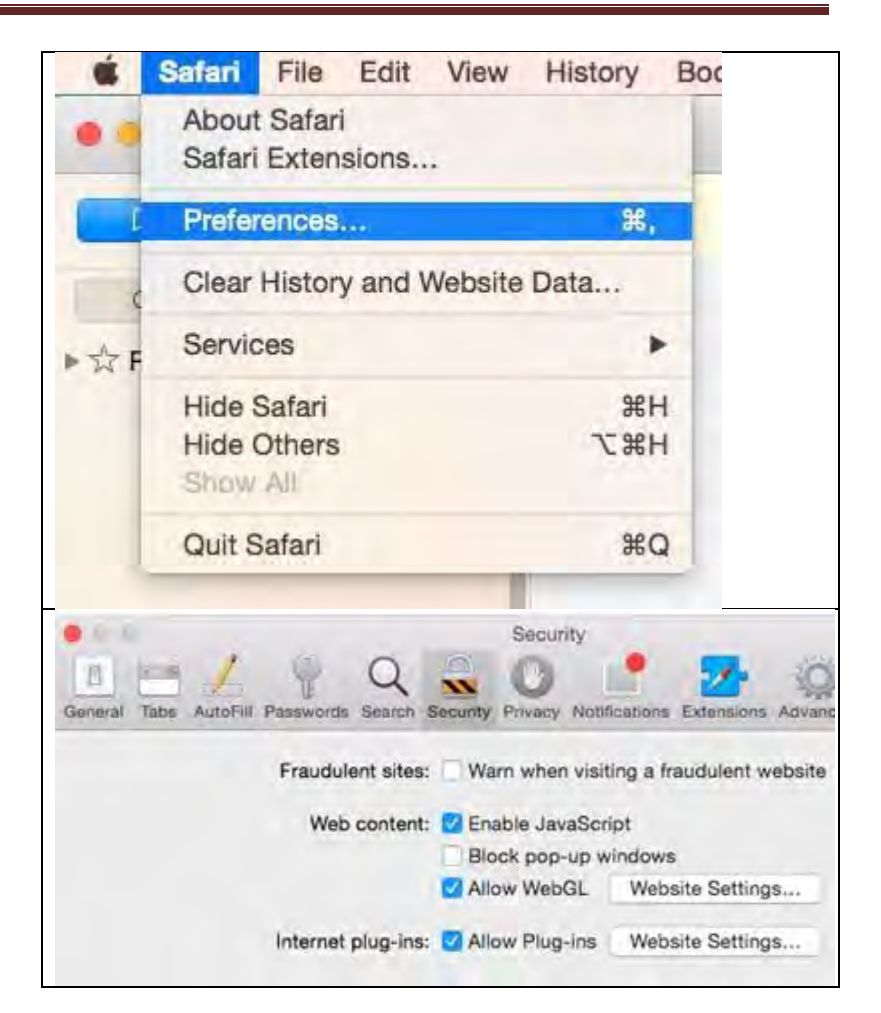